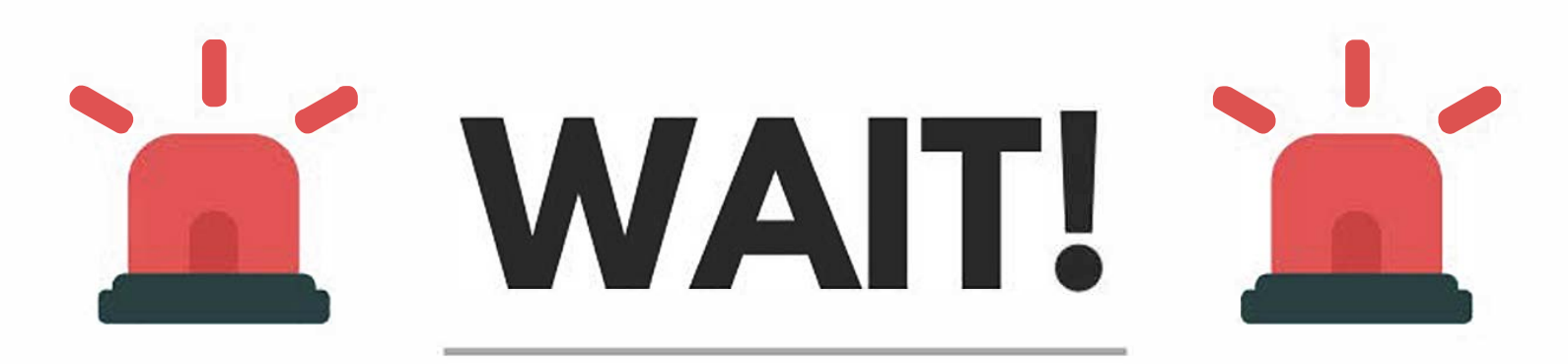

In order for us to see your application -

## FOLLOW THE INSTRUCTIONS BELOW.

1. CLICK "SAVE" 💾 AND SAVE THE DOCUMENT AS "PENN APP".

2. ATTACH THE DOCUMENT TO AN EMAIL, SEND TO YOUR LOCAL PENN APARTMENT STAFFING OFFICE AND CALL TO ENSURE WE RECEIVED YOUR APPLICATION.

AUSTIN:

AUSTINTEAM@PENNAPARTMENTSTAFFING.COM

DALLAS/ FORT WORTH:

DALLASTEAM@PENNAPARTMENTSTAFFING.COM

**HOUSTON:** 

HOUSTONTEAM@PENNAPARTMENTSTAFFING.COM

SAN ANTONIO:

SATEAM@PENNAPARTMENTSTAFFING.COM

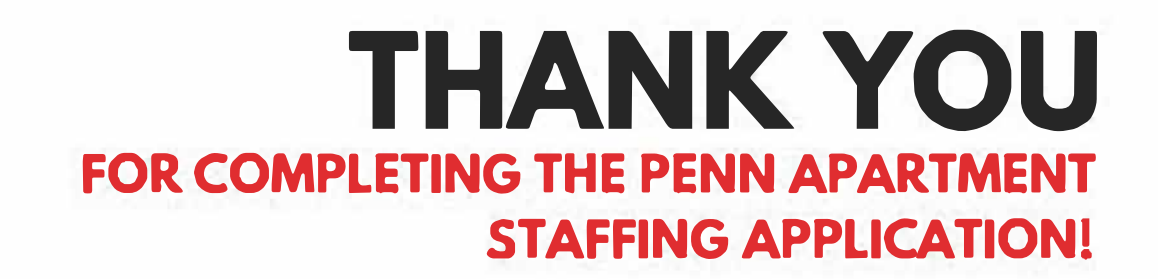